# Handleiding: Inschrijven voor een micro-credential aan de Faculteit Economie en Bedrijfskunde – 2025-2026

Om je in te schrijven voor een micro-credential van de Faculteit Economie en Bedrijfskunde, volg je de volgende stappen:

#### <u>Stap 1.</u>

Registreer je online in de inschrijvingsapplicatie 'OASIS' van de Universiteit Gent. Volg daarvoor onderstaande directe linken:

<u>Uiterste inschrijfdatum: 30/09/2025</u> <u>Accounting, auditing en financieel management in de publieke en social profitsector</u> - J <u>Arbeid, tewerkstelling en bedrijfskunde</u> - J <u>Economie en bedrijfskunde</u> - J <u>Accounting en economie</u> - sem 1 <u>Beginselen van de algemene economie</u> - sem 1 <u>Inleiding Bestuurskunde</u> - sem 1 <u>Inleiding tot financiële rapportering en boekhoudtechniek</u> - sem 1 <u>Inleiding tot de accountancy</u> - sem 1 <u>Overheidsinformatisering</u> - sem 1 <u>Public Strategy and Behavior</u> - sem 1

Uiterste inschrijfsatum: 15/11/2025 Integriteitsmanagement - J

<u>Uiterste inschrijfdatum: 28/02/2026</u> <u>Bedrijfskunde</u> - sem 2 <u>Economic English</u> - sem 2 <u>Fiscaliteit</u> - sem 2 <u>Financieel management in de publieke sector</u> - sem 2 <u>Public Management</u>- sem 2

#### <u>Stap 2.</u>

Indien je een e-ID hebt, kies je voor 'Registreren via Authenticatie Vlaanderen' (e-ID, Itsme). Zo beschikken we onmiddellijk over al je gegevens en kunnen we je inschrijving snel in orde brengen. Enkel als je geen Belgische e-ID hebt, kies je voor 'Registreren door een account aan te maken'.

| UNIVERSITEIT<br>GENT                         | OASIS                                                                                                    |                                                                                                    |  |  |  |  |  |
|----------------------------------------------|----------------------------------------------------------------------------------------------------|----------------------------------------------------------------------------------------------------|--|--|--|--|--|
| Welkom bij de UGent                          |                                                                                                    |                                                                                                    |  |  |  |  |  |
|                                              | Bestaande gebruiker                                                                                           | Nieuw aan de Universiteit Gent?                                                                                                    |  |  |  |  |  |
| Ş 🌐                                          | Inloggen via Authenticatie<br>Vlaanderen (e-ID, Itsme®)                                                       | Registreren via Authenticatie<br>Vlaanderen (e-ID, Itsme®)                                                                                                    |  |  |  |  |  |
|                                              | OF                                                                                                    | OF                                                                                                    |  |  |  |  |  |
|                                              | nloggen met gebruikersnaam en<br>wachtwoord                                                                   | Registreren door een account aan te<br>maken                                                                                                    |  |  |  |  |  |
| Als je registreert via<br>geboortedatum en - | Autnenticatie Vlaanderen verkrijgen we je rijksregis<br>plaats, geslacht, nationaliteit en adres op. Deze geg | sternummer, voornaam en naam. Daarna halen we via de Databank Hoger Onderwijs (DHO) je<br>jevens worden verwerkt volgens de richtlijnen van ons privacybeleid |  |  |  |  |  |

## <u>Stap 3.</u>

Klik op nieuwe inschrijvingsaanvraag aanmaken.

| <b>Links</b><br>→ Startpagina                                                                                                    | Gebruik voortaan je UGent-account om je aan te melden in plaats van Authenticatie Vlaanderen. Enkel met dat account krijg je volledige toegang tot alle facilite<br>de UGent (Athena, Ufora,). |
|----------------------------------------------------------------------------------------------------|----------------------------------------------------------------------------------------------------|
| <ul> <li>→ Studiekiezer</li> <li>→ Ufora</li> <li>→ Onderwijs- en<br/>examenreglement</li> <li>→ Mijn kalender</li> </ul>                                        | Mijn lopende contracten en inschrijvingsaanvragen<br>Nieuwe inschrijvingsaanvraag aanmaken<br>Je hebt geen inschrijving of inschrijvingsaanvraag.                                              |
| <ul> <li>Algemeen</li> <li>→ Inschrijven</li> <li>→ Bijzonder statuut</li> <li>→ Jobstudent</li> <li>→ Inschrijven voor UCT</li> <li>→ Sociale Dienst</li> </ul> | vorige                                                                                                    |
| 🗕 Mijn Oasis                                                                                                    |                                                                                                    |

#### <u>Stap 4.</u>

Selecteer het linkse blok 'inschrijven voor een opleiding'

Inschrijven > Kies opleidingstype

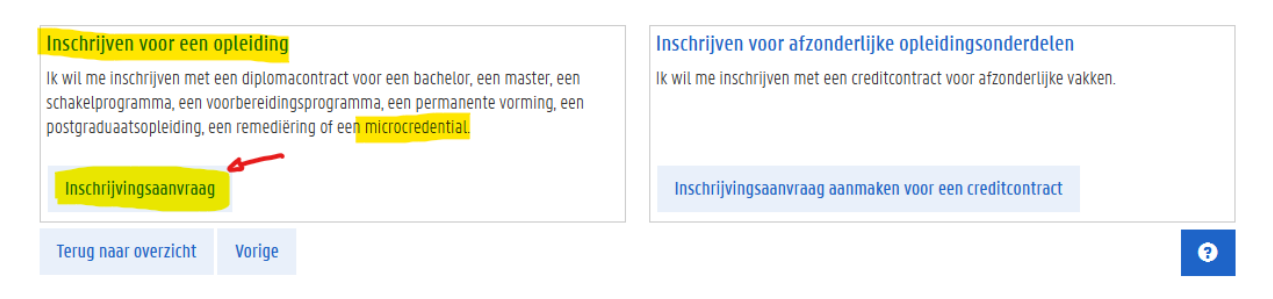

# <u>Stap 5.</u> Nu wordt je voorgeschiedenis opgehaald of kan je zelf je studieverleden toevoegen.

| <b>/oorgeschie</b><br>(ul alle gegeve<br>.ls je nog bezig | <b>denis overzicht</b><br>ens in van je studieverlede<br>g bent met een opleiding, | en (secundair, hoger onderwijs,) do<br>vul je ook die gegevens in. | or op 'Voorgeschiedenis toevoeg | gen' te klikken. |          |
|-----------------------------------------------------------|------------------------------------------------------------------------------------|--------------------------------------------------------------------|---------------------------------|------------------|----------|
| Voorgeschie                                               | edenis toevoegen                                                                   |                                                                    |                                 |                  |          |
| Туре                                                      | Academiejaar                                                                       | Land van instelling                                                | Naam instelling                 | Richting         | Bijlage  |
| <u>Secundair</u><br>terug naar o                          | 1992<br>overzicht vorige                                                           | België<br>volgende                                                 |                                 |                  | <b>○</b> |

# <u>Stap 6.</u>

Op de volgende pagina geef je de informatie in van de micro-credential waarvoor je wil inschrijven (zie screenshot). Klik op 'Bewaar en ga verder'. Als je gebruikmaakt van de rechtstreekse link, dan is deze informatie al voor jou ingevuld.

| Inschrijven > Kies een opleiding         |                                                                                                    |   |  |  |  |
|------------------------------------------|----------------------------------------------------------------------------------------------------|---|--|--|--|
| In welk academiejaar wil je inschrijven? |                                                                                                    |   |  |  |  |
| Academiejaar *                           | 2024-2025                                                                                                    | ¥ |  |  |  |
| Kies de opleiding waarvoor               | Kies de opleiding waarvoor je wil inschrijven. Onderstaande lijst is samengesteld op basis van je voorgeschiedenis. |   |  |  |  |
| Opleidingstype *                         | micro-credentials                                                                                                   | ÷ |  |  |  |
| Onderwijstaal *                          | Nederlands                                                                                                    | Ļ |  |  |  |
| Locatie                                  | Gent                                                                                                    | Ļ |  |  |  |
| Faculteit                                | Faculteit Economie en Bedrijfskunde                                                                                 | Ļ |  |  |  |
| Opleiding *                              | Micro-credential Fiscaliteit                                                                                        | Ļ |  |  |  |
| Terug naar overzicht                     | Vorige Bewaar en ga verder                                                                                          | • |  |  |  |

# <u>Stap 7.</u>

Je krijgt de mogelijkheid om jouw taalkennis toe te voegen.

Voor micro-credentials kan je deze stap overslaan en meteen op 'Bewaar en ga verder' klikken. Er zijn immers geen taalvoorwaarden die gecontroleerd moeten worden.

| KANDIDAAI                                                                                                    |
|----------------------------------------------------------------------------------------------------|
|                                                                                                    |
| Gebruik voortaan je UGent-account om je aan te melden in plaats van Authenticatie Vlaanderen<br>de UGent (Athena, Ufora,). |
| Inschrijven > Inschrijvingsaanvraag > Taalkennis                                                                           |
| Taalkennis                                                                                                    |
| + Nederlands                                                                                                    |
| + Engels                                                                                                    |
| + Andere talen                                                                                                    |
|                                                                                                    |
| terug naar overzicht vorige bewaar en ga verder                                                                            |
|                                                                                                    |
|                                                                                                    |

# <u>Stap 8.</u>

Controleer je persoonsgegevens en voeg een foto toe voor je studentenkaart. Kies daarna 'Bewaar en ga verder'.

## <u>Stap 9.</u>

Voeg je bankgegevens toe en klik op 'volgende'.

| Bankgegevens                                                     |                                                                |                                                      |                                                                                       |                                        |            |          |
|------------------------------------------------------------------|----------------------------------------------------------------|------------------------------------------------------|---------------------------------------------------------------------------------------|----------------------------------------|------------|----------|
| Je bankrekeningnum                                               | mer zal gebruikt worden v                                      | oor:                                                 |                                                                                       |                                        |            |          |
| → terugbetaling van                                              | studiegeld, huurgeld, waa                                      | borg, enz. (type Studieg                             | jeld)                                                                                 |                                        |            |          |
| Op deze pagina kan ju<br>Een bankrekeningnur<br>Nieuwe bankreken | e bankgegevens toevoeger<br>nmer van type Studiegeld i<br>ning | . Voeg je een nieuw ban<br>s verplicht indien je hui | krekeningnummer toe, dan zal dit het ou<br>svesting bij de Universiteit Gent wenst aa | ide nummer vervangen.<br>an te vragen. |            |          |
| titularis                                                        | begindatum                                                     | einddatum                                            | bankrekeningnummer                                                                    | bankcode                               | type       | acties   |
| Million Contraction                                              | -00                                                            | 00                                                   | BEORDOBESSER                                                                          |                                        | Studiegeld | Bekijken |
| terug naar overzie                                               | tht vorige volge                                               | nde                                                  |                                                                                       |                                        |            | Θ        |

#### <u>Stap 10.</u>

Als laatste stap klik je op 'inschrijvingsaanvraag voorleggen'. Na inschrijving ontvang je een welkomstmail. Je kunt de micro-credential volgen.

| Inschrijven > Inschrijvingsaanvraag > Inschrijvingsaanvraag voorleggen                                                                                                    |        |                                  |                                                             |  |  |  |  |
|----------------------------------------------------------------------------------------------------|--------|----------------------------------|-------------------------------------------------------------|--|--|--|--|
| Inschrijvingsaanvraag voorleggen                                                                                                    |        |                                  |                                                             |  |  |  |  |
| Inschrijvingsaanvraag voor 2022-2023: Micro-credential Blue Science and Technology Summer Training                                                                                                    |        |                                  |                                                             |  |  |  |  |
| Indien je meer informatie wenst over de verwerking van jouw persoonsgegevens door de UGent, kan je <u>hier</u> terecht. Zodra je inschrijving definitief is, kan je indien voorkeuren aanpassen in OASIS. |        |                                  |                                                             |  |  |  |  |
| terug naar overzicht                                                                                                    | vorige | Inschrijvingsaanvraag voorleggen | Inschrijvingsaanvraag voorleggen en kameraanvraag opstarten |  |  |  |  |
|                                                                                                    |        |                                  |                                                             |  |  |  |  |
|                                                                                                    |        |                                  |                                                             |  |  |  |  |

Meer info indien online inschrijven niet lukt via: Lukt online inschrijven niet?